## パソコンの完全シャットダウンの方法 (Windows 8.1、10のみ)

通常のシャットダウンは、次回パソコン起動時の時間が短縮できるよう、一部情報を保存した状態でパソ コンの電源が切れる「高速スタートアップ」という機能が有効になっています。本機能の影響で不具合が発 生することがありますので、「高速スタートアップ」機能を一時的に無効にした「完全なシャットダウン」を してください。

| ◆ Windows 8.1 の場合                                                                                                    |                                                                                                    |
|----------------------------------------------------------------------------------------------------|----------------------------------------------------------------------------------------------------|
| プログラムと機能(F)<br>電源オプション(O)<br>イベントビューアー(V)<br>システム(Y)<br>デバイスマネージャー(M)<br>ネットワーク接続(W)<br>ディスの管理(K)<br>コンビューターの管理(C)<br>コマンドプロンプト(C)<br>コマンドプロンプト(C)<br>コマンドプロンプト(C)<br>コマンドプロンプト(C)<br>コマンドプロンプト(E)<br>セクリック<br>タスクマネージャー(T)<br>コンドロールパネル(P)<br>エタズプローラー(E)<br>検索(S)<br>プレイル名を指定して実行(R)<br>シャットダウン(U)<br>ミャットダウンまたはサインアウト(U)<br>デスクトップ(D) | <ol> <li>キーボードの Shift キーを押しながら、</li> <li>Windows スタートアイコン<br/>を<br/>右クリックし、シャットダウンまたはサイ<br/>シアウトーシャットダウンの順にクリック<br/>する。</li> <li>電源ランプが消灯するまで Shift キーを押<br/>し続ける。</li> </ol>                                                                                                    |
| ◆ Windows 10 の場合<br>Adobe Photoshop Elements 11<br>スリーブ<br>ジャットダウン<br>再起動<br>au WIFHI(F+版hk))接続フール<br>ひ<br>B<br>● ここに入力して検索                                                                                                    | <ol> <li>キーボードの Shift キーを押しながら、</li> <li>Windows スタートアイコン -</li> <li>         電源アイコン ・</li> <li>         ・</li> <li>         ・<!--</td--></li></ol> |